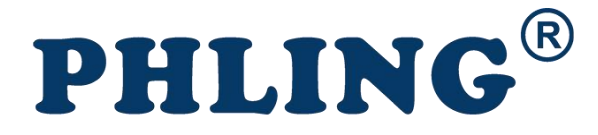

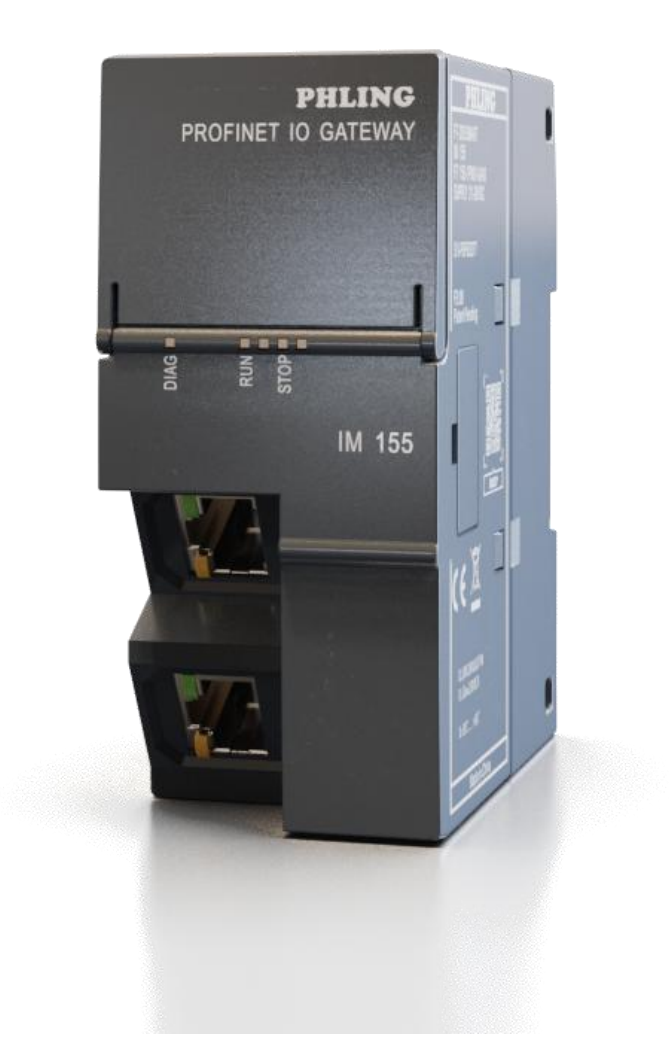

# IM155 使用手册(V1.0)

深圳飞凌电子技术有限公司 http://www.szphling.com

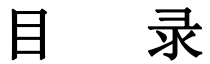

.....

....

| 手册更新记录                           | 1  |
|----------------------------------|----|
| 指示图标                             | 1  |
| 1. 概述                            | 1  |
| 2. 产品特点                          | 1  |
| 3. 网络连接方式                        | 1  |
| 3.1 链型连接方式                       | 1  |
| 3.2 环型连接方式                       | 2  |
| 3.3 星型连接方式                       | 2  |
| 4. 技术参数                          | 3  |
| 5. 接线图                           | 3  |
| 6. 指示灯说明                         | 4  |
| 7. IM155 在 MicroWin SMART 中的使用说明 | 4  |
| 7.1 添加 GSDML 文件                  | 4  |
| 7.2 查找 PROFINET 设备               | 5  |
| 7.3 PROFINET 网络配置                | 6  |
| 7.4 具体模块的数据操作                    | 12 |
| 8. IM155 在 TIA Portal 中的使用说明     | 12 |
| 8.1 添加 GSDML 文件                  | 12 |
| 8.2 配置 PROFINET 主站               | 13 |
| 8.3 配置 IM155                     | 17 |
| 8.4 配置 IM155 的扩展模块               | 18 |
| 8.5 查找 PROFINET 设备               | 20 |
| 9. 技术支持与联系方式                     | 23 |

# 手册更新记录

.

......

| 更新时间    | 版本   | 备注           |
|---------|------|--------------|
| 2023年8月 | V1.0 | IM155 使用手册创建 |

# 指示图标

| 图标         | 描述              |
|------------|-----------------|
| <u>(</u> ) | 注意: 设备无法正常使用的情况 |
| Ø          | 提示:有助于设备使用的额外说明 |

#### 1. 概述

IM155 模块支持标准 Profinet IO Device 设备通讯。可实现环网冗余功能,支持 RT 实时通讯模式。IM155 模块的主要功能是将飞凌或西门子 S7-200Smart 系列 IO 模块连接到 S7-1500/300/1200/200Smart 上,作为 Profinet IO 来使用,可替代 ET200SP(IM155-6PN ST)使用。IM155 最多可以挂载 16 个 IO 模块,使用起来非常简单。

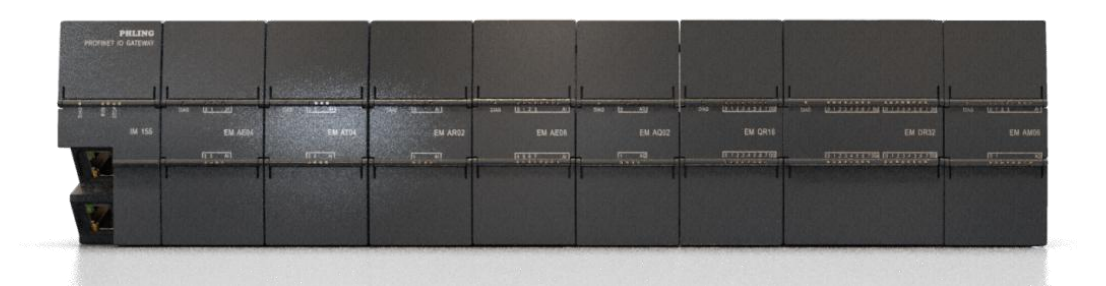

## 2. 产品特点

- 最多可挂载 16 个模块, 扩展能力更强;
- 自带错误和故障自我检测功能,方便调试和维护;
- 自带 GSDML 文件,适用于 S7-1500/300/1200/200Smart 主机;
- 可以搭载 200Smart 全系列扩展模块,组态灵活;
- 40M 背板总线通信,通信速度快;
- 接口带 ESD 保护,适应复杂工业环境;
- 采用 TI、NXP、瑞萨、三星、TDK、村田等国际大厂电子器件设计,稳定可靠。

#### 3. 网络连接方式

#### 3.1 链型连接方式

链型连接方式即一台 PLC 和多台 IM155 直接用网线串连起来。

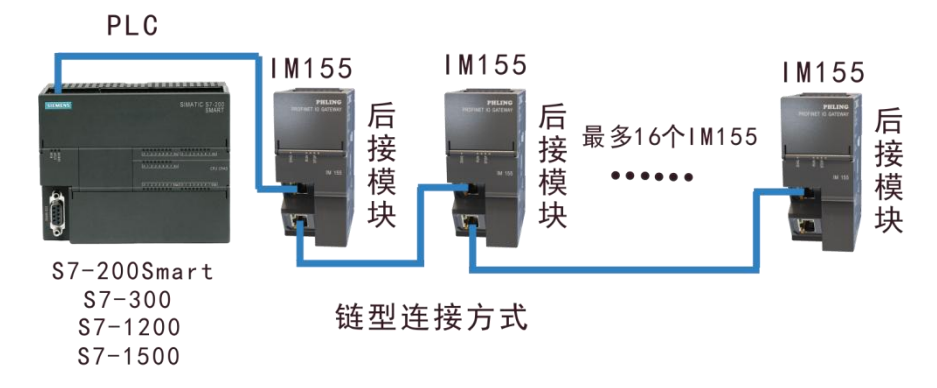

#### 3.2 环型连接方式

环型连接方式即把链型连接方式的最后一台IM155的另一个网口连接到带双网口的PLC的 另一个网口组成一个环,这样便可以实现环网冗余功能。

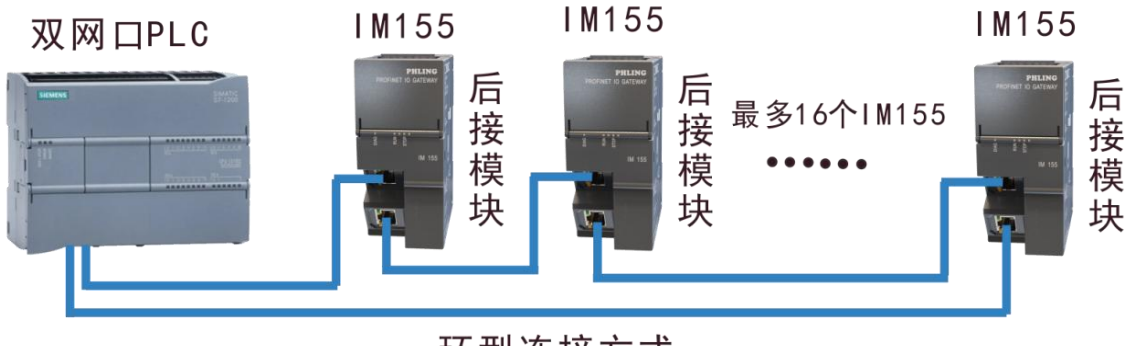

环型连接方式

#### 3.3 星型连接方式

星型连接方式即多台 PLC 或多台计算机通过交换机和多台 IM155 连接。

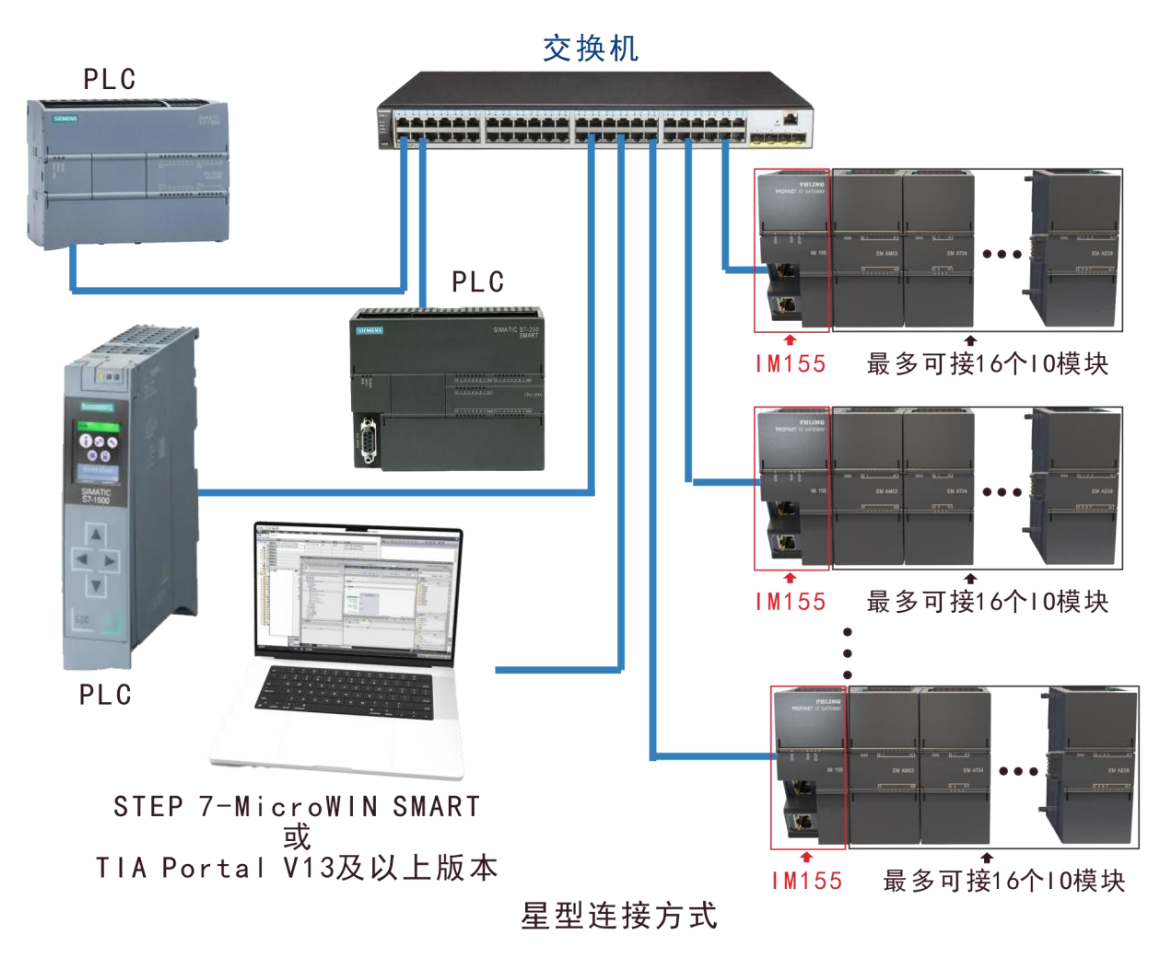

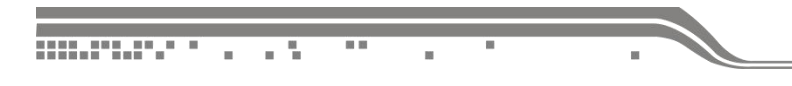

# 4. 技术参数

|        | 硬件参数                  |
|--------|-----------------------|
| 供电电源   | 24VDC                 |
| 功耗     | 4W                    |
| 安装方式   | 35mm 导轨安装             |
| 尺寸     | 45 x 100 x 81 mm      |
|        | 环境参数                  |
| 工作温度   | -10 <sup>~</sup> 70°C |
| 防护等级   | IP20                  |
|        | PROFINET 参数           |
| 网络协议   | Profinet IO Device    |
| 网口通讯速率 | 100Mbps, 全双工          |
| 网线最大长度 | 100m                  |
| RT     | 支持                    |

## 5. 接线图

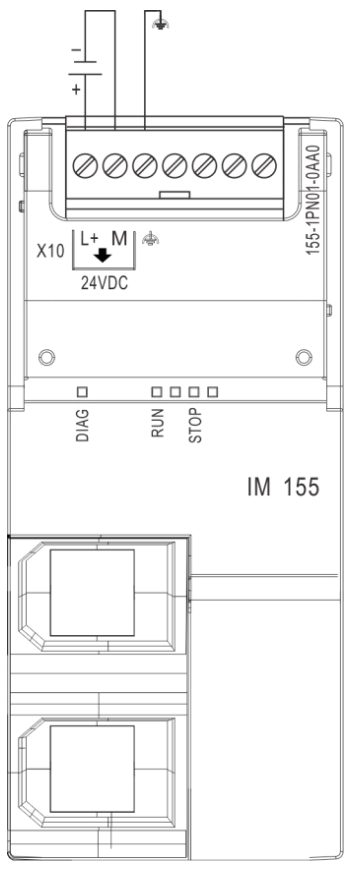

## 6. 指示灯说明

. .

|      | LED 指示灯 |      | 说明                                          |
|------|---------|------|---------------------------------------------|
| DIAG | RUN     | STOP |                                             |
| 灭    | 灭       | 灭    | 接口模块上电源电压缺失或不足                              |
| 绿灯常亮 | 绿灯闪烁    | 灭    | 运行状态,接口模块正与 IO 控制器进行数据交换                    |
| 绿灯常亮 | 灭       | 黄灯闪烁 | 停止状态;                                       |
| 红绿闪烁 | 灭       | 灭    | 接口模块连接 IO 模块前提下,查找 Profinet 设备时触发"闪烁 LED 灯" |
| 红灯闪烁 | 绿灯闪烁    | 黄灯闪烁 | 组态错误,或者未接 I0 模块。                            |
| 红灯闪烁 | 灭       | 灭    | IM155 在组态插件里组态错误/无任何组态                      |
| 红灯闪烁 | 绿灯闪烁    | 灭    | I0模块存在告警                                    |
| 红灯常亮 | 绿灯常亮    | 黄灯常亮 | 接口模块未接 IO 模块                                |
| 绿灯闪烁 | 灭       | 黄灯常亮 | IM155 进入升级模式。                               |

## 7. IM155 在 MicroWin SMART 中的使用说明

## 7.1 添加 GSDML 文件

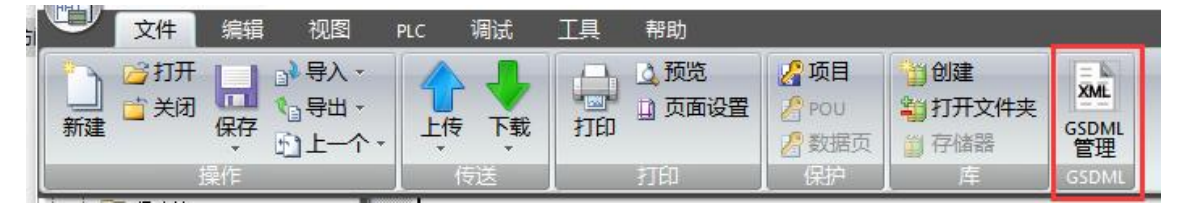

点击 GSDML 管理添加下面的文件

|     |                                                                                                    |                                            |          | IM155 使用手册 | (V1.0 |
|-----|----------------------------------------------------------------------------------------------------|--------------------------------------------|----------|------------|-------|
|     | GSDML 管理<br>育介                                                                                                    |                                            |          | ×          |       |
|     | 可用 GSUML 管理 米小PROFINEI 安装和咖啡 GSUML XH。                                                                                        |                                            |          |            |       |
|     | 导入的 GSDEL 文件                                                                                                    | 安装日期                                       | 状态       |            |       |
|     | 1         1         GSDML-V2.35-Steinens-E1200SP-20210608.xml           2         GSDML-V2.33-Philing-IM155_V1.8-20220824.xml | 2023-08-20 15:46:50                        | 正常       |            |       |
|     |                                                                                                    |                                            |          |            |       |
|     |                                                                                                    |                                            |          |            |       |
|     | 导入新的 comm 文件                                                                                                    |                                            |          |            |       |
|     | C: Users Public / Documents                                                                                                   |                                            |          |            |       |
|     |                                                                                                    |                                            |          | 崅认         |       |
| 浏览  | 选择下列文件                                                                                                    |                                            |          |            |       |
|     | GSDML-V2 33-Phlipg-IN                                                                                                    | 4155 V1 9-20220                            | 914 vml  |            |       |
|     |                                                                                                    |                                            | 214201   |            |       |
| 如需  | 更改选择要替换的文件删除之后再进                                                                                                    | 行添加                                        |          |            |       |
| GSD | ML 管理                                                                                                    |                                            |          | ×          | (     |
| 间分  | 用"GSDML 管理"来为 PROFINET 安装和删除 GSDML 文件。                                                                                        |                                            |          |            |       |
| E.  | the second stable                                                                                                    |                                            |          |            |       |
| 47  | AFY GSUML XFF                                                                                                    | 安装日期                                       | 状态       |            |       |
| 1   | GSDML-V2.35-Siemens-ET200SP-20210608.xml V2.33-Phling-IM155_V1.8-20220824.xml                                                 | 2023-08-20 15:46:50<br>2023-08-27 15:11:02 | 正常<br>正常 |            |       |
|     |                                                                                                    |                                            |          |            |       |
|     |                                                                                                    |                                            |          |            |       |
|     |                                                                                                    |                                            |          |            |       |
|     |                                                                                                    |                                            |          |            |       |
|     |                                                                                                    |                                            |          |            |       |
| 导入  | 新的 GSDML 文件                                                                                                    |                                            |          |            |       |
| C   | : \Users \Public \Documents                                                                                                   | 浏览 删除                                      |          |            |       |

添加后查找连接的PROFINET设备

#### 7.2 查找 PROFINET 设备

点击菜单栏里"查找 PROFINET 设备",站名称在添加设备时需要使用,可以通过"闪烁 LED"功能查找当前设备,用户可自行编辑修改站名称

确认

|                                                                  | 项目 1 - STEP 7-Micro/WIN SMART                                                                                                    |
|------------------------------------------------------------------|----------------------------------------------------------------------------------------------------|
| 文件 編辑 DUB PLC 编成 工具 報助                                           | →<br>bb<br>広动控制面板 PID SMART<br>控制面板 驱动器组态<br>PROFINET 设备<br>正书管理<br>受                                                                                                    |
| 查找PROFINET设备                                                     |                                                                                                    |
| 通信接口<br>Qualcomm QC 49565 802 11b/g/p Wireless Adapter TCPIP 1 🔹 |                                                                                                    |
| PROFINET 设备 □-② PHLING, IM155 I/O □.0.0.0 (im155)                | MAC 地址       闪烁指示灯         00:CA:AB:00:A9:27       闪烁指示灯         IP 地址       0.0000         子网掩码       0.0000         分析為為       0.0000         默认网关       0.0000         動名称(中文, ASCII字符 'a'-2', '0'-9', ':和':o, 不可以':, ': 和'port-n(n=09)'开始, 不可以 ': 和':结束。)         [im155]       编辑         转换后的名称:       im155 |
| 「                                                                | L                                                                                                    |

### 7.3 PROFINET 网络配置

点击"通信",查找 CPU,记住 CPU 的 IP 及站名

| ○ ○ ○ ○ ○ ○ ○ ○ ○ ○ ○ ○ ○ ○ ○ ○ ○ ○ ○                                                                          | 项目 1 - STEP 7-Micro/WIN SMART                                                                                                    |
|----------------------------------------------------------------------------------------------------|----------------------------------------------------------------------------------------------------|
|                                                                                                    | 运动控制面板 PID SMART 查找<br>控制面板 驱动器组态 × PROFINET 设备<br>正具 设置                                                                                                    |
| 通信                                                                                                    | ×                                                                                                    |
| 通信接口<br>Realtek PCIe GbE Family Controller.TCPIP.1 ▼<br>② 找到 CPU<br>□ □ 192.168.1.30 (plc200smart)<br>② 添加 CPU | 按下 "编辑" 按钮以更改所选 CPU 的 IP 数据和站名称。按下 "闪<br>烁指示灯" 按钮使 CPU 的 LED 持续闪烁,以便目测找到连接的<br>CPU.<br>MAC 地址<br>图C:F3:19:7F:79:07 闪烁指示灯<br>IP 地址<br>192,168,1,30 编辑<br>子 <u>网掩码</u><br>255,255,255,0<br>默认网关<br>0,0,0,0<br>id名称 (ASCII 字符 a-z、0-9、-和.)<br>plc200smart |
| ·<br>查找 CPU 添加 CPU 编辑 CPU 删除 CPU                                                                               |                                                                                                    |
|                                                                                                    | 确定 取消                                                                                                    |

#### 点击工具栏中的 PROFINET 工具

......

. .

在弹出的对话框中选择 PLC 角色为控制器,并且修改对应的 IP 地址以及站名,与通信时搜索 到的 PLC 设备保持一致,之后点击"下一步"

选择 PHLING IM155 后点击"添加"

.

......

| ■ PROFINET网络<br>一 圓 控制器(CPU SR30_plc200smart) | 育介<br>此向导允许您逐步地配置 PROFINET 网络。PROFINET 配                                                                                                    | 置信息在项目中生成并存储,可和项目一起下载到 PLC 中  |
|-----------------------------------------------|----------------------------------------------------------------------------------------------------|-------------------------------|
|                                               | <b>PLC角色</b><br>选择PLC的角色<br>✓ 控制器                                                                                                    |                               |
|                                               | <ul> <li>              管配设备             「PROFINET接口参数由上位控制器分配      </li> <li>             び太网端口             『 固定IP 地址和站名         </li> </ul> | <b>通信</b><br>发送时钟: 1.000 ▼ ms |
|                                               | IP 地址:                                                                                                    | 启动时间: 10000 ms                |
|                                               | 站名: plc200smart                                                                                                    |                               |
|                                               |                                                                                                    |                               |

| PROFINET 配置向导                             |                                                         |                             |               |                            |       | ×                                                                                                    |
|-------------------------------------------|---------------------------------------------------------|-----------------------------|---------------|----------------------------|-------|----------------------------------------------------------------------------------------------------|
| PROFINET网络<br>道 控制器(CPU SR30_pic200smart) | 音原表到设了目                                                 | 、PROFINET 网络当前组态<br>来制态加设备。 | <b>的所有设备。</b> | Jc200emart<br>192.168.1.30 |       | 目录         □-PLC 57-200 SMART         □-CPU SR 20         □-CPU SR 20         □-CPU SR 40         □-CPU SR 40         □-CPU SR 40         □-CPU SR 20         □-CPU SR 20         □-CPU SR 20         □-CPU SR 20         □-CPU SR 40         □-CPU SR 40 |
|                                           | 设备表                                                     | <del>兆</del> 刑              |               | TP 设罢                      | 마생바   | T 21 20054                                                                                                    |
|                                           | <b>设备表</b><br>设备号<br>1<br>2<br>3                        |                             | 设备名           | IP 设置                      | 卫地址   | 世 ET 2005P                                                                                                    |
|                                           | <b>设备表</b><br>设备号<br>1<br>2<br>3<br>4<br>5<br>6         | 类型                          | 设备名           | IP 设置                      | ₽地址   | 世 ET 2003P                                                                                                    |
|                                           | <b>设备表</b><br>1<br>2<br>3<br>4<br>5<br>6<br>7<br>8      | 类型                          |               | ₽没置                        | 即地址   | 世 ET 2005P<br>订货号: 155-1PN01-0AA0<br>版本:<br>[GSDML-V2.33-Philing-IM155_V1.9-20220914.xml<br>说明:                                                                                                    |
|                                           | <b>设备表</b><br>1<br>2<br>3<br>4<br>5<br>6<br>7<br>8<br>< | 类型                          | 设备名           | ₽-没 <u>₹</u>               | IP 地址 | <ul> <li>() () () () () () () () () () () () () (</li></ul>                                                                                                    |

IP 设置选择"用户设置",给 IM155 设置的 IP 应与 PLC 以及主机处于同一网段下。这里要把之前搜索到的 IM155 设备名称准确填入到设备名称中,设置完后点击"下一步"

| PROFINET 配置向导<br>FINET网络<br>控制器(CPU SR30_plc200amart)<br>PHLING, IM1551/0(0)<br>AE044AI*12Bit(1)<br>AE044AI*12Bit(2)<br>AE044AI*12Bit(2)<br>系和44O*12Bit(2)<br>系和 | 155(PHLING, IM1551/4<br>10155(PHLING, IM1551/4<br>しまた。<br>立て、<br>立て、<br>立て、<br>立て、<br>立て、<br>に、<br>の<br>に、<br>の<br>に、<br>の<br>に、<br>の<br>の<br>に、<br>の<br>に、<br>の<br>に、<br>の<br>の<br>に、<br>の<br>の<br>の<br>の<br>の<br>の<br>の<br>の<br>の<br>の<br>の<br>の<br>の | plc200smart<br>192168.1.30                           | ×<br>= = = = = = = = = = = = = = = = = = = |
|----------------------------------------------------------------------------------------------------|----------------------------------------------------------------------------------------------------|------------------------------------------------------|--------------------------------------------|
| 2 <del>1 1</del> 12 11                                                                                                    | <u>设备号 英型 设置名</u><br>1 PHLING, IM155 I/OV0.1.0 m155<br>2 3<br>4 4<br>5 6<br>6 7<br>7 8<br>2 3<br>4 4<br>5 6<br>6 7<br>7 8<br>8 4<br>▲ 4<br>▲ 4<br>▲ 4<br>▲ 4<br>▲ 4<br>▲ 4<br>▲ 4<br>▲                                                                  | P设置         P 地址           用户设置         192.166.1.22 |                                            |

选择对应的模块进行添加

| Like, JH35 (J00, L0+H35)         AE04 401*12bit(J)         ng,         ng,         1       0         1       0         2       -         1       0         2       -         1       0         2       -         1       0         2       -         4       0         5       1         1       AE04 4Al*12bit(J)         ng,       -         5       1         1       -         2       -         4       -         2       -         4       -         5       1         4       -         6       -         -       -         7       -         -       -         6       -         -       -         10       -         -       -         11       -         -       -         11       -         -       -         111       -         - </th <th>TM络<br/>器(CPU SR30_plc200smart)</th> <th>单击</th> <th><b>5 "</b>X</th> <th>sta " i</th> <th><b>安钮来为该设备添加模</b></th> <th>决。</th> <th></th> <th></th> <th></th> <th></th> <th></th> <th><sup>19</sup>☆<br/>□ 模拟重模块<br/>□ AF04 4AT*12Bit</th>                                                                                                    | TM络<br>器(CPU SR30_plc200smart) | 单击 | <b>5 "</b> X | sta " i | <b>安钮来为该设备添加模</b> | 决。       |         |                |                   |                                         |       | <sup>19</sup> ☆<br>□ 模拟重模块<br>□ AF04 4AT*12Bit |
|----------------------------------------------------------------------------------------------------|--------------------------------|----|--------------|---------|-------------------|----------|---------|----------------|-------------------|-----------------------------------------|-------|------------------------------------------------|
| AE04 4AI*128i(1)       1       0       PHLING, M155 //0       0       0       0       0       0       0       0       0       0       0       0       0       0       0       0       0       0       0       0       0       0       0       0       0       0       0       0       0       0       0       0       0       0       0       0       0       0       0       0       0       0       0       0       0       0       0       0       0       0       0       0       0       0       0       0       0       0       0       0       0       0       0       0       0       0       0       0       0       0       0       0       0       0       0       0       0       0       0       0       0       0       0       0       0       0       0       0       0       0       0       0       0       0       0       0       0       0       0       0       0       0       0       0       0       0       0       0       0       0       0       0       0       0                                                                                                           | PHLING, IM1551/000.1.04m155    |    |              | 席号      | 植块名               | 子模块名     | 插槽 子插槽  | PNI 起始地址       | 输入长度(             | PNO 記始地 翁                               |       | AE08 8AI*12Bit                                 |
| 2        X1       0 32768        A006 44126712ht         3        X1 P1       0 32768           4        X1 P1       0 32769           4        X1 P2       0 32770                                                                                                    | AE04 4AI*12Bit(1)              | 1  | Г            | 0       | PHLING, IM1551/0  | 1 IMPACE | 0       | CONCERNING ALL | 1827 ( PC)32 ( 10 | In the search of the                    |       | AM03 2AI1AO*12Bit                              |
| 3                                                                                                    | 誠                              | 2  | Ē            |         |                   | ×1       | 0 32768 | 1              |                   | 11 112                                  |       |                                                |
| 4       ・       ・       1       282770       1       1       10       -       -       -       -       -       -       -       -       -       -       -       -       -       -       -       -       -       -       -       -       -       -       -       -       -       -       -       -       -       -       -       -       -       -       -       -       -       -       -       -       -       -       -       -       -       -       -       -       -       -       -       -       -       -       -       -       -       -       -       -       -       -       -       -       -       -       -       -       -       -       -       -       -       -       -       -       -       -       -       -       -       -       -       -       -       -       -       -       -       -       -       -       -       -       -       -       -       -       -       -       -       -       -       -       -       -       -       -       -       -       -                                                                                                    |                                | 3  | Ē            |         |                   | ×1 P1    | 0 32769 |                |                   |                                         |       | A004 4A0*12Bit                                 |
| 5       1       AE04 4A/128R       1       128       8                                                                                                    |                                | 4  | Г            |         |                   | X1 P2    | 0 32770 |                |                   |                                         |       | AR02 2RTD                                      |
| 6       -       22       -       AT04 4TC         7       -       3       -       -       AT04 4TC         8       -       4       -       -       -       -       -       -       -       -       -       -       -       -       -       -       -       -       -       -       -       -       -       -       -       -       -       -       -       -       -       -       -       -       -       -       -       -       -       -       -       -       -       -       -       -       -       -       -       -       -       -       -       -       -       -       -       -       -       -       -       -       -       -       -       -       -       -       -       -       -       -       -       -       -       -       -       -       -       -       -       -       -       -       -       -       -       -       -       -       -       -       -       -       -       -       -       -       -       -       -       -       -       - <td></td> <td>5</td> <td></td> <td>1</td> <td>AE04 4AI*12Bit</td> <td></td> <td>1</td> <td>128</td> <td>8</td> <td>1</td> <td></td> <td>- AR04 2RTD</td> |                                | 5  |              | 1       | AE04 4AI*12Bit    |          | 1       | 128            | 8                 | 1                                       |       | - AR04 2RTD                                    |
| 7       -       3       -       -       -       -       -       -       -       -       -       -       -       -       -       -       -       -       -       -       -       -       -       -       -       -       -       -       -       -       -       -       -       -       -       -       -       -       -       -       -       -       -       -       -       -       -       -       -       -       -       -       -       -       -       -       -       -       -       -       -       -       -       -       -       -       -       -       -       -       -       -       -       -       -       -       -       -       -       -       -       -       -       -       -       -       -       -       -       -       -       -       -       -       -       -       -       -       -       -       -       -       -       -       -       -       -       -       -       -       -       -       -       -       -       -       -       -                                                                                                    |                                | 6  | Ē            | i       |                   |          | 2       | 1              |                   | 1 · · · · · · · · · · · · · · · · · · · |       | AT04 4TC                                       |
| 8       一       4       -       -       -       -       -       -       -       -       -       -       -       -       -       -       -       -       -       -       -       -       -       -       -       -       -       -       -       -       -       -       -       -       -       -       -       -       -       -       -       -       -       -       -       -       -       -       -       -       -       -       -       -       -       -       -       -       -       -       -       -       -       -       -       -       -       -       -       -       -       -       -       -       -       -       -       -       -       -       -       -       -       -       -       -       -       -       -       -       -       -       -       -       -       -       -       -       -       -       -       -       -       -       -       -       -       -       -       -       -       -       -       -       -       -       -       -                                                                                                    |                                | 7  | Г            |         |                   | - 6      | 3       |                | 1                 | 7. 7. 7                                 |       | □                                              |
| 9                                                                                                    |                                | 8  | Ē            |         |                   |          | 4       |                |                   |                                         |       |                                                |
| 10     -     6     -     PR is B01 800R       11     -     7     -     -       12     -     8     -     -       13     -     9     -     -       14     -     10     -     -       15     -     11     -     -       16     -     12     -     -       17     -     13     -     -       18     -     14     -     -       19     -     15     -     -                                                                                                    |                                | 9  | Г            |         |                   |          | 5       |                |                   |                                         |       | DR08 8DOR                                      |
| 11     一     7     一     -0832 1601 1600R       12     -     8     -     -078 800Q       13     -     9     -       14     -     10     -       15     -     11     -       16     -     12     -       17     -     13     -       18     -     14     -       19     -     15     -                                                                                                    |                                | 10 | Г            |         |                   |          | 6       |                |                   |                                         |       | - DR 16 8DI 8DOR                               |
| 12     -     8     -     -     D08 800Q       13     -     9     -     -       14     -     9     -     -       15     -     11     -     -       16     -     12     -     -       17     -     13     -     -       18     -     14     -     -       19     -     15     -     -                                                                                                    |                                | 11 | Г            |         |                   |          | 7       |                |                   |                                         |       | DR32 16DI 16DOR                                |
| 13     「・・     9     「・       14     ・     10     ・       15     ・     11     ・       16     ・     12     ・       17     ・     13     ・       18     ・     14     ・       19     ・     15     ・                                                                                                    |                                | 12 | Г            |         |                   |          | 8       |                |                   |                                         |       | D108 8D0Q                                      |
| 14     一     10     一     QR 16 16DOR       15     ー     11     一     QR 16 16DOR       16     ー     12     一       17     ー     13     一       18     ー     14     一       19     ー     15     ●                                                                                                    |                                | 13 | Г            |         |                   |          | 9       |                |                   |                                         |       | DT32 16DI 16DOO                                |
| 15     -     11     -     -     -     -     -     -     -     -     -     -     -     -     -     -     -     -     -     -     -     -     -     -     -     -     -     -     -     -     -     -     -     -     -     -     -     -     -     -     -     -     -     -     -     -     -     -     -     -     -     -     -     -     -     -     -     -     -     -     -     -     -     -     -     -     -     -     -     -     -     -     -     -     -     -     -     -     -     -     -     -     -     -     -     -     -     -     -     -     -     -     -     -     -     -     -     -     -     -     -     -     -     -     -     -     -     -     -     -     -     -     -     -     -     -     -     -     -     -     -     -     -     -     -     -     -     -     -     -     -     -     -     -                                                                                                    |                                | 14 | Г            |         |                   |          | 10      |                |                   |                                         |       | QR 16 16DOR                                    |
| 16      12       17      13       18        19        15                                                                                                    |                                | 15 | Г            |         |                   |          | 11      |                |                   |                                         |       | QT16 16DOQ                                     |
| 17     一     13     订货号: 6ES7 288-3AE08-0AA0       18     一     14        19     二     15                                                                                                    |                                | 16 | Г            |         |                   |          | 12      |                |                   |                                         | 1 × L |                                                |
| 18     ···     14     版本:       19     ···     15     ////////////////////////////////////                                                                                                    |                                | 17 | Г            |         |                   |          | 13      |                |                   |                                         | 订货    | 묵: 6ES7 288-3AE08-0AA0                         |
| 19 · · · · · · · · · · · · · · · · · · ·                                                                                                    |                                | 18 |              | ••      |                   |          | 14      |                |                   |                                         | 版本    |                                                |
|                                                                                                    |                                | 19 |              |         |                   |          | 15      |                |                   |                                         |       | ·                                              |
| 20 16                                                                                                    |                                | 20 |              |         |                   |          | 16      |                |                   |                                         | V1.0  |                                                |
| · · · · · · · · · · · · · · · · · · ·                                                                                                    |                                |    |              |         |                   |          |         |                |                   |                                         | 说明:   |                                                |
|                                                                                                    |                                |    |              |         |                   |          |         |                |                   |                                         |       |                                                |

此处可以配置输入输出地址,具体配置需要查看 s7-200\_SMART\_system\_manual\_zh-CHS 的配 置范围

|    | 书签                            | ×    |
|----|-------------------------------|------|
|    | Q 书签查找                        |      |
|    |                               |      |
| Ø  | ▶ 目 6 编程概念                    | 119  |
| Ô. | ▶ 目 7 PLC 设备组态                | 153  |
| \$ | ▶    8 Web 服务器                | 187  |
|    | ▶ 目 9 程序指令                    | 221  |
|    | ▶ 目 10 通信                     | 461  |
|    | ▶ 目 11 库                      | 567  |
|    | 月 12 调试和故障排除                  | 741  |
|    | ▶    13 PID 回路和整定             | 755  |
|    | ▶ 🛯 14 开环运动控制                 | 775  |
|    | ▶ 目 A 技术规范                    | 893  |
|    | ▶ 目 B 计算功率预算                  | 1023 |
|    | ▶ 目 C 错误代码                    | 1027 |
|    | ▶    D 特殊存储器 (SM) 和系统<br>符号名称 | 1035 |
|    | ▲ ∏ E 参考                      | 1079 |
|    | □ E.1 常用特殊存储器位                | 1079 |
|    | E.2 按优先级别顺序排列<br>的中断事件        | 1080 |
|    | 目 E.3 高速计数器汇总                 | 1082 |
|    | ■ E.4 STL 指令                  | 1084 |
|    | E.5 存储器范围和特性                  | 1093 |
|    |                               |      |

| 描述                               | CPU SR20<br>CPU ST20 | CPU SR30、<br>CPU ST30 | CPU SR40、<br>CPU ST40    | CPU SR60、<br>CPU ST60 |
|----------------------------------|----------------------|-----------------------|--------------------------|-----------------------|
| PROFINET 设备最大数                   |                      |                       | 8                        |                       |
| PROFINET 设备的设备编号                 |                      |                       | 1至8                      |                       |
| 每台 PROFINET 设备的最大输入大小            |                      |                       | 128 字节                   |                       |
| 每台 PROFINET 设备的最大输出大小            |                      | 1                     | 128 字节                   |                       |
| 最大模块数                            |                      |                       | 64                       |                       |
| PROFINET 设备的最小循环更新时间             | 更新时间的:<br>PROFINET 访 | 最小值还取决于<br>计备的数量以及    | 为 PROFINET 设<br>已组态的用户数: | 置的通信组件、<br>据量。        |
| PROFINET 过程映像输入寄存器的 CPU 地址<br>范围 |                      | 1128                  | 1.0至I1151.7              |                       |
| PROFINET 过程映像输出寄存器的 CPU 地址<br>范围 |                      | Q128                  | .0 至 Q1151.7             |                       |

S7-200 SMART 系统手册, V2.8, 08/2023, A5E03822234-AI

1095

参考

| PHLING, IM1551/O(0) |    | 植块名              | 子模块名  | 插槽 子插槽  | PNI 記始地址 | 输入长度( | PNO 記始地 | 输出长度( |
|---------------------|----|------------------|-------|---------|----------|-------|---------|-------|
| AE04 4AI*12Bit(1)   | 1  | PHLING, IM1551/0 |       | 0       |          |       |         |       |
| AQ04 4AO*12Bit(2)   | 2  |                  | X1    | 0 32768 |          |       |         |       |
| 4RU4 2RTD(3)        | 3  |                  | X1 P1 | 0 32769 |          |       |         |       |
|                     | 4  |                  | X1 P2 | 0 32770 |          |       |         |       |
|                     | 5  | AE04 4AI*12Bit   |       | 1       | 128      | 8     |         |       |
|                     | 6  | AQ04 4AO*12Bit   |       | 2       |          |       | 128     | 8     |
|                     | 7  | AR04 2RTD        |       | 3       | 136      | 8     |         |       |
|                     | 8  |                  |       | 4       |          |       |         |       |
|                     | 9  |                  |       | 5       |          |       |         |       |
|                     | 10 |                  |       | 6       |          |       |         |       |
|                     | 11 |                  |       | 7       |          |       |         |       |
|                     | 12 |                  |       | 8       |          |       |         |       |
|                     | 13 |                  |       | 9       |          |       |         |       |
|                     | 14 |                  |       | 10      |          |       |         |       |
|                     | 15 |                  |       | 11      |          |       |         |       |
|                     | 16 |                  |       | 12      |          |       |         |       |
|                     | 17 |                  |       | 13      |          |       |         |       |
|                     | 18 |                  |       | 14      |          |       |         |       |
|                     | 19 |                  |       | 15      |          |       |         |       |
|                     | 20 |                  |       | 16      |          |       |         |       |

.

#### 如需对模块进行配置

......

.....

.

| PROFINET 配置向导                                                           |                                                       | × |
|-------------------------------------------------------------------------|-------------------------------------------------------|---|
| FINET网络<br>控制器(CPU SR30_plc200smart)<br>回 PHLING, IM155 I/OV0.1.0-im155 | 该页可配置所述模块的每个子模块。                                      |   |
| PHLING, IM155 I/O(0)     AE04 4AI*12Bit(1)     AO04 4AO*12Bit(2)        | AE04 4AI*12Bit                                        | i |
| AR04 2RTD(3)                                                            |                                                       | î |
| 大边选择零要配置的横块                                                             | AEO4 参数                                               |   |
|                                                                         | 用户电源报警 开 💌                                            |   |
|                                                                         | 約7割 50Hz 💌                                            |   |
|                                                                         | 通道(0,1) 类型以及范围选择 (通道0)+/·10/ (通道1)+/·10/              |   |
|                                                                         | 通道0 滤波(AI 0)   弱 (4个周期) 👤                             |   |
|                                                                         | 通道 <sup>1</sup> 超出下限报警(AI 0) 开 _ 在打开的配置界面中根据需要对模块进行配置 |   |
|                                                                         | 通通0 超出上限报警(AI 0)   开 💌                                |   |
|                                                                         | 通道1 38波(AI 1)   弱 (4个周期) 📃 🔽                          |   |
|                                                                         | 通道: 超出下限报警(AI 1) 开 _ 配置好后点击"生成"并下载到PLC中               |   |
|                                                                         | 通道: 超出上限报警(AI 1)   开 🔽                                |   |
|                                                                         | 通道(2,3) 类型以及范围选择                                      |   |
|                                                                         | 通過2 滤波(AI 2)   弱 (4个周期) 		_                           | ¥ |
|                                                                         | 上一步 下一步 生成 取消                                         |   |

### 7.4 具体模块的数据操作

| FINET网络<br>控制器(CPU SR.30_plc200smart)<br>回 PHLING, IM155 I/OV0, 1.0-m155                                                                                                    | 4                                                                                   | <sup>2</sup> 击"添加"按钮来为该设备                                                      | 添加模块。                        |                                                                                                    |                                    |                |          | PHLING, IM155 I/OV0.1.0<br>□-主模块<br>□-PHLING, IM155 I/O                                                                                                    |  |
|----------------------------------------------------------------------------------------------------|-------------------------------------------------------------------------------------|--------------------------------------------------------------------------------|------------------------------|----------------------------------------------------------------------------------------------------|------------------------------------|----------------|----------|----------------------------------------------------------------------------------------------------|--|
| PFLBK5, IM155 1/0/00.1.0-m155           → PFLBK6, IM155 1/0/00.1.0-m155           → PFLBK6, IM155 1/0/00.1.0-m155           → A004 4A0712BH(2)           → A004 4A0712BH(2)           → A004 4A0712BH(2)           → A004 4A0712BH(2)           → A004 4A0712BH(2)           → A004 4A0712BH(2)           → A004 4A070(3) | 1<br>2<br>3<br>4<br>5<br>6<br>7<br>8<br>9<br>10<br>11<br>12<br>13<br>14<br>15<br>16 | <b>損決名</b><br>PHLINS, IM1551/0<br>AE04 4AI1128k<br>AQ04 4A01128k<br>ARI04 2RTD | 子模块名<br>X1<br>X1 P1<br>X1 P2 | 插槽,子插槽       0       0.32768       0.32769       0.32770       1       2       3       4       5       6       7       8       9       10       11       12 | PNI <u>#2/6149/1</u><br>128<br>136 | 輸入长度<br>8<br>8 | PNQ 建始始。 | □     PHLINS, IM1551/0       □     模块       □     模規       □     模規       □     4019 4A1*122bi       □     A208 8A1*123bi       □     A2019 4A1*122bi       □     A2019 4A1*122bi       □     A2019 4A1*122bi       □     A2019 4A1*122bi       □     A2019 4A1*123bi       □     A2019 4A0*123bi       □     A202 4A0*123bi       □     A202 4A0*123bi       □     A202 4A0*123bi       □     A202 4A0*123bi       □     A202 4A0*123bi       □     A202 4A0*123bi       □     A202 4A1*12bi       □     A202 4A1*12bi       □     A204 4A0*123bi       □     A204 4A0*123bi       □     A204 4A0*12bi       □     A204 4A1*12bi       □     A204 4A1*12bi       □     A204 4A1*12bi       □     A204 4A1*12bi       □     A204 4A1*12bi       □     A204 4A1*12bi       □     A204 4A1*12bi       □     A402 A210       □     A404       □     A404       □     A404       □     A404       □     A404       □     A404 |  |
|                                                                                                    | 17                                                                                  |                                                                                |                              | 13                                                                                                    |                                    |                |          |                                                                                                    |  |

如第一个模块为AEO4 PNI 的输入起始地址为128,那么AEO4 的4个输入通道分别对应 IW128、 IW130、IW132、IW134,读取输入值时只需读物对应寄存器即可。第二个模块为 AQO4 PNQ 的输出 起始地址为128,那么 AQO4 的4个输出通道分别对应 QW128、QW130、QW132、QW134,输出信号 时只需将对应数值赋值到对应寄存器即可。

| 大念 | 图表                                |     |     |    | × |  |  |  |  |  |  |  |
|----|-----------------------------------|-----|-----|----|---|--|--|--|--|--|--|--|
|    | 🋅 - 🎽 -   🗊 🔟   🚓 🥒   🖀 📸 🖓   🚈 🖘 |     |     |    |   |  |  |  |  |  |  |  |
|    | 地址                                | 格式  | 当前值 | 新值 |   |  |  |  |  |  |  |  |
| 1  | IW128                             | 有符号 |     |    |   |  |  |  |  |  |  |  |
| 2  | IW130                             | 有符号 |     | 10 |   |  |  |  |  |  |  |  |
| 3  | IW132                             | 有符号 |     |    |   |  |  |  |  |  |  |  |
| 4  | IW134                             | 有符号 |     |    |   |  |  |  |  |  |  |  |
| 5  | QW128                             | 有符号 |     |    |   |  |  |  |  |  |  |  |
| 6  | QW130                             | 有符号 |     |    |   |  |  |  |  |  |  |  |
| 7  | QW132                             | 有符号 |     |    |   |  |  |  |  |  |  |  |
| 8  | QW134                             | 有符号 |     |    |   |  |  |  |  |  |  |  |
| 9  |                                   |     |     |    |   |  |  |  |  |  |  |  |
| 10 |                                   | 有符号 |     |    |   |  |  |  |  |  |  |  |
| 11 |                                   | 有符号 |     |    |   |  |  |  |  |  |  |  |

## 8. IM155 在 TIA Portal 中的使用说明

#### 8.1 添加 GSDML 文件

在工程视图中单击工具栏"选项(N)",在下拉列表中选择"管理通用站描述文件(GSD)(D)"选项,如下图所示:

| IM155 使用手册(V1                                                        |
|----------------------------------------------------------------------|
| 送项(N) 工具(T) 窗口(W) 帮助(H)<br>▼ 设置(S)<br>支持句(P)                         |
| ● 「管理通用站描述文件(GSD)(D)<br>自动 Automation License Manager(A) ● 显示参考文本(W) |
|                                                                      |
| ×                                                                    |
|                                                                      |

| V 17                          | 版本    | 语言     | 状态   | 信息          |
|-------------------------------|-------|--------|------|-------------|
| GSDML-V2.33-Phling-IM155_V1.9 | V2.33 | 英语,中文  | 已经安装 | https://ww. |
|                               |       |        |      |             |
| 勾选需                           | 要安装的G | SDML文件 |      |             |
| 如果状态                          | 态是未安装 | 点击安装即  | 可    |             |
|                               |       |        |      |             |
|                               |       |        |      |             |
|                               |       |        |      |             |
|                               |       |        |      |             |
|                               |       |        |      |             |
|                               |       |        |      |             |
| 1                             |       | 111    |      |             |

安装成功时系统会出现下面的对话框,表示 GSD 文件已成功安装

| 管理 | 理通用站描述文件 | × |
|----|----------|---|
| 安  | 安装结果     |   |
| 1  | 消息       |   |
| 0  | 安装已成功完成。 |   |

## 8.2 配置 PROFINET 主站

......

n

B

管理通用 已安装

源路径:

项目(P) \* 🎴

双击工程视图界面的"设备与网络",进入"网络视图"界面,如下图:

| 项     | 目(P)     | ) 编辑(E) 视图(V)                               | ) 插入() | 在线(O)<br>🗐 🗙 🕨 | 选项(N)<br><b>う ± (</b> <sup>4</sup> ± | 工具の  | 窗口(W) | 帮助(H)<br>III 🚿 | )<br>转至在约 | t 🖉 | 转至离线 | <u>å?</u> []     |               | × 8. | ין |
|-------|----------|---------------------------------------------|--------|----------------|--------------------------------------|------|-------|----------------|-----------|-----|------|------------------|---------------|------|----|
|       | 项        | 目树                                          |        | IM155_         | PROFINET                             | ▶ 设备 | 和网络   | 8              |           |     |      |                  |               |      |    |
|       | ß        | 设备                                          |        |                |                                      |      |       |                |           | 2   | 拓扑视图 | 8 <mark>8</mark> | 网络            | 见图 🚺 | 日子 |
|       | <b>T</b> |                                             |        | 💦 网络           | 12 连接                                | HMI连 | 接     |                |           |     |      | 网络               | 既览            | 连接   |    |
| 设备与网络 |          | <ul> <li>IM155_PROFINET</li> <li></li></ul> |        |                |                                      |      |       |                |           |     |      | YY Ì             | n.友<br>文<br>퍼 |      |    |
|       | ~        | 详细视图                                        |        |                |                                      |      |       |                |           |     | _    |                  |               |      |    |

在"硬件目录"中选择"Controllers"->"SIMATIC S7-1200"->"CPU"->"CPU1214C DC/DC/DC"->"6ES7 214-1AG40 -OXBO",如下图:

|   |                                        | _ 🖬 🖬 🗙    | 硬件目录 🔹 💷 🕽                                                                                                    |             |
|---|----------------------------------------|------------|----------------------------------------------------------------------------------------------------|-------------|
|   | ・拓扑视图 🚠 网络视图 📑 🕅                       | ala        | 选项                                                                                                    |             |
| 4 | 网络假览 连接 10 通信                          | i ()       | E                                                                                                    | 月           |
| ^ | ·────────────────────────────────────  | 类型         | ▼ 目录                                                                                                    | E +         |
|   | <ul> <li>\$7-1200 station_1</li> </ul> | S7-1200 st | <搜索>●●●●●●●●●●●●●●●●●●●●●●●●●●●●●●●●●●●                                                                                |             |
|   | ▶ PLC_1                                | CPU 1214   |                                                                                                    |             |
|   |                                        |            | ✓ Im Controllers                                                                                                    |             |
|   |                                        |            |                                                                                                    | <b>任线工具</b> |
|   |                                        |            | CPU 1211C DC/DC/Rly      CPU 1212C AC/DC/Rly      CPU 1212C DC/DC/Rly      CPU 1212C DC/DC/DC      CPU 1212C DC/DC/Rly | <b>山</b> 任务 |
| l |                                        |            | CPU 1214C AC/DC/Rly  CPU 1214C DC/DC/DC  GES7 214-1AE30-0XB0                                                           | 国库          |
| ~ | < <u> </u>                             | >          | 6ES7 214-1AG31-0XB0<br>6ES7 214-1AG40-0XB0<br>CPU 1214C DC/DC/Rly                                                      | 捕件          |

双击或者拖动 "6ES7 214-1AG40-0XB0" 图标到工程中,如下图所示:

| IM155_PROFINET ▶ 设备和网络              |                       | _∎≡×                | 硬件目录         |                |
|-------------------------------------|-----------------------|---------------------|--------------|----------------|
|                                     | 🛃 拓扑视图 📠              | 网络视图 🔐 设备视图         | 选项           |                |
| ■ 网络 11 连接 HMI 连接                   |                       | 网络概览                |              | Ľ              |
|                                     | ^                     |                     | ✓ 目录         |                |
|                                     |                       | ▼ S7-1200 station_1 | #<tr         | iril iri       |
| PLC_1                               |                       | PLC_1               | ☑ 过滤 配置文件    | <全部> 🔽 💽       |
| CPU 1214C                           |                       |                     | 🕶 🛅 CPU      |                |
|                                     |                       |                     | CPU 121*     | 1C AC/DC/Rly   |
|                                     | -                     |                     | 🕨 🚺 CPU 121  | 1C DC/DC/DC    |
|                                     |                       |                     | CPU 121*     | 1C DC/DC/Rly   |
|                                     |                       |                     | CPU 1212     | 2C AC/DC/Rly   |
|                                     |                       |                     | CPU 1212     | 2C DC/DC/DC    |
|                                     |                       |                     | CPU 121:     | 2C DC/DC/Rly   |
|                                     |                       |                     | CPU 1214     | 4C AC/DC/Rly   |
|                                     | ~                     |                     | 👻 🛅 CPU 1214 | 4C DC/DC/DC    |
| X 100%                              | <b>—</b> — <b>— —</b> |                     | 6ES7         | 214-1AE30-0XB0 |
|                                     |                       |                     | 6ES7         | 214-1AG31-0XB0 |
| 57-1200 station_1 [57-1200 Station] | □ □ 属性 □ □ 信          | 息 🔒 🖞 诊断 🔰 💷 🔤 🖌    | 6ES7         | 214-1AG40-0XB0 |
| 常規 10 变量 系统常数                       | 文本                    |                     | CPU 1214     | 4C DC/DC/Rlv   |

点击"设备和网络"界面的"设备视图",出现下面界面:

......

| IM155_PROFINET → PLC_1 [CPU 1214C DC/DC/DC] |     |     |   |         |                    |   |   |         |   |         |        |
|---------------------------------------------|-----|-----|---|---------|--------------------|---|---|---------|---|---------|--------|
|                                             |     |     |   |         |                    |   |   |         |   |         | ٦      |
| åŧ PLC_1 [CPU 1214C] ▼ 🖽 🗰 🕼 🖽 🛄 🔍 ±        |     |     |   |         |                    |   |   |         | 4 | 设备概览    |        |
|                                             | 102 | 101 |   | 1       | 2                  | 3 | 4 |         |   |         |        |
| Rack_0                                      |     |     |   | SIEMERS | 2017.2-12          |   |   |         |   |         | ^      |
|                                             |     |     |   |         | - · · ·            |   |   |         |   |         | =      |
|                                             |     |     |   | in<br>1 | CPU that<br>DCDCDC |   |   |         |   | •       |        |
|                                             |     |     |   |         |                    |   |   |         |   |         |        |
| 1                                           |     |     |   |         |                    |   |   |         |   |         |        |
|                                             |     | 5   | 0 |         |                    |   |   |         |   |         |        |
|                                             |     |     |   |         |                    |   |   |         |   |         | 1.1274 |
| < III                                       |     |     |   | > 10    | 00%                |   |   | <u></u> | ~ | < III > | ~      |

在上图界面双击 S7-1200 的网口图标,进入下图界面配置 PLC 参数:

| IM155_PROFINET ► | PLC_1  | [CPU 12 | 214C D0 | C/DC/DC] |           |          |           |       |          |     |              | - • | ∎×             |
|------------------|--------|---------|---------|----------|-----------|----------|-----------|-------|----------|-----|--------------|-----|----------------|
|                  |        |         |         |          |           | 青 拓打     | 卜视图       | 晶     | 网络视图     | S   | <b>[])</b> K | 备视  | 8              |
| PLC_1 [CPU 1214C | 1      |         |         |          | 🔍 ±       |          |           |       | E        | 4   | 设            | 备概  | <del>ا</del> ل |
|                  | 103    | 102     | 101     |          | 1         | 1        | 2         | 3     | 4        |     |              | 模块  |                |
| Rack_0           |        |         |         | SIEMENS  | 2010/70 2 | ~=       |           |       |          |     |              | •   | P ^            |
|                  |        |         |         |          |           |          |           |       |          | -   |              |     |                |
|                  |        |         |         | <br>}!!  |           | CPU that |           |       |          |     |              |     |                |
|                  |        |         |         |          |           |          |           |       |          | -   |              |     |                |
|                  |        |         |         |          |           |          |           |       |          |     | - 1.         |     |                |
|                  |        |         |         |          | _         |          |           |       |          |     |              |     |                |
| < 111            |        |         |         | > 10     | 0%        |          | -         | 1 1 1 | <u>.</u> | Ð   |              | <   | >              |
| PROFINET 接口_1 [M | lodule |         |         |          |           | <u>s</u> | <b>尾性</b> | 11信,  | 息 🔒 🛛    | 2 诊 | 断            | 1 5 |                |
| 常規 10 变量         | 系      | 统常数     | 文       | 本        |           |          |           |       |          |     |              |     |                |
| 常规               |        | ł       | 規       |          |           |          |           |       |          |     |              |     |                |
| 以太网地址<br>时间同步    |        | -       |         |          |           |          |           |       |          |     |              |     |                |
| 操作模式             |        |         |         |          | 名称        | រះ PRO   | FINET接    | □_1   |          |     |              |     |                |
| ▼ 高级选项<br>接口选面   |        | -       |         |          | 作者        | ă: me    |           |       |          |     |              |     |                |
| ▼ 实时设定           |        |         |         |          | 注彩        | ¥:       |           |       |          |     |              |     | ~              |
| IO 通信            |        | 4       |         |          |           |          |           |       |          |     |              |     |                |

......

- **1** 

在"以太网地址"界面,单击"添加新子网",选择"PN/IE\_1"(也可以不添加,到后面添加 完PN模块后直接拖线连接IM155与PLC 的网口)

| PROFINET 接口_1 [Module]                                                                                                    | 🖸 属性 🚺 信息 🔒 🖸 诊断 🛛 🗆 🔻                                                                                                    |
|----------------------------------------------------------------------------------------------------|----------------------------------------------------------------------------------------------------|
| 常規 10 变量 系统常数 文本                                                                                                    |                                                                                                    |
| 常規     以太网地址       时间同步<br>操作模式     以太网地址       接口连接到       操作模式       高级选项<br>接口选项       * 高级选项       * 高级选项       * 高级选项       * 高级选项       * 高级选项       * 高级选项       * 高级选项       * 高级选项       * 高级选项       * 高级选项       * 第二 [X1 P1]       常规       端口互连       端口返项       Web 服务器访问       此处修改IP地址, 修改后需要下载程序                                                                                                    | PN//E_1       ▼         添加新子网       ▼         ● 在项目中设置 IP 地址       IP 地址:       192.168.0 .1         子网摘码:       255.255.255.0         ● 使用路由器       路由器地址:       0 .0 .0 |
| IF 安一JINT 3 3 八 站 4 4 1 月 7 1 1 4 1 2 7 1 1 4 1 2 7 1 1 4 1 2 7 1 4 1 2 7 1 1 4 1 2 1 1 2 1 1 1 2 1 1 2 1 1 2 1 1 1 1 1 2 1 1 2 1 1 1 1 1 1 1 1 1 1 1 1 1 1 1 1 1 1 1 1 | <ul> <li>在设备中直接设定 PROFINET设备名称</li> <li></li></ul>                                                                                                    |

单击"网络视图",可以看到 PLC 1 已经添加 PN/IE\_1 子网络,如下图所示:

| IM155_PROFINET → 设备和网络 |                    |     |                                      | _ <b>=</b> = × |
|------------------------|--------------------|-----|--------------------------------------|----------------|
|                        |                    | 2   | 拓扑视图 👗 网络视                           | ❷ □1 设备视图      |
| 💦 网络 🔡 连接 HMI连接 🔽      | z <b>z 1</b> 1 1 1 |     | 网络概览 连接                              | Ⅰ0 通信          |
|                        |                    | ^   | ₩ 设备                                 | 类型             |
|                        |                    | =   | <ul> <li>S7-1200 station_</li> </ul> | .1 \$7-1200 st |
| PLC 1                  |                    |     | PLC_1                                | CPU 1214       |
| CPU 1214C              |                    |     |                                      |                |
|                        |                    |     |                                      |                |
|                        |                    |     |                                      |                |
|                        |                    |     | •                                    |                |
| PN/IE_1                |                    |     |                                      |                |
|                        |                    | -   | <u>.</u>                             |                |
|                        |                    | -   |                                      |                |
|                        |                    | -8  |                                      |                |
|                        |                    |     |                                      |                |
|                        |                    |     |                                      |                |
|                        |                    |     |                                      |                |
|                        |                    | ~   |                                      |                |
| < III > 100%           |                    | . 🗨 | <                                    | >              |

#### 8.3 配置 IM155

在网络视图界面的"硬件目录"中,单击"其他现场设备"->"PROFINET IO"->"I/O" -> "PHLING"->"PHLING I/O"->"PHLING IM155 I/O",最后双击或者拖动"PHLING IM155 I/O"图标将 IM155 添加到工程中,如下图所示:

当前IM155 出现未分配

| IM155_PROFINET > 设备和网络 |                                 | _ <b>=</b> = × | 硬件目录 🗊 🗉 🕨 🕨                                                                                                    |
|------------------------|---------------------------------|----------------|----------------------------------------------------------------------------------------------------|
|                        | <b>是</b> 拓扑视图 📥 网络视图 🔰          | 设备视图           | 选项                                                                                                    |
| 💦 网络 🔡 连接 🕅 连接 🔍 📰 🕄 👕 | <b>∃</b> ]] <b>Q</b> ± <b>∃</b> | 网络∢→           |                                                                                                    |
|                        |                                 | <br>₩ 设备       | ▼ 目录                                                                                                    |
| PLC_1<br>CPU 1214C     | ■<br>PHLING, IM155 I<br>未分配     | ▼ 5            | ・機索> ・・・・・・・・・・・・・・・・・・・・・・・・・・・・・・・・・・                                                                                                    |
| < m                    | > 100%     ٠                    | ( )) >         | Distributed I/O      Distributed I/O      Distribution      Distribution      Distributi      Distribution      Distribution      Dis |
| GSD device_1 [Device]  | 🧕 属性 🚺 信息 🔒 🗓 诊断                |                | 🕨 🧊 Gateway                                                                                                    |
| │ <b>常規</b>            | 名称: [GSD device_1               |                |                                                                                                    |
|                        | 作去· me                          |                | PROFIBUS DP                                                                                                    |

拖动连接

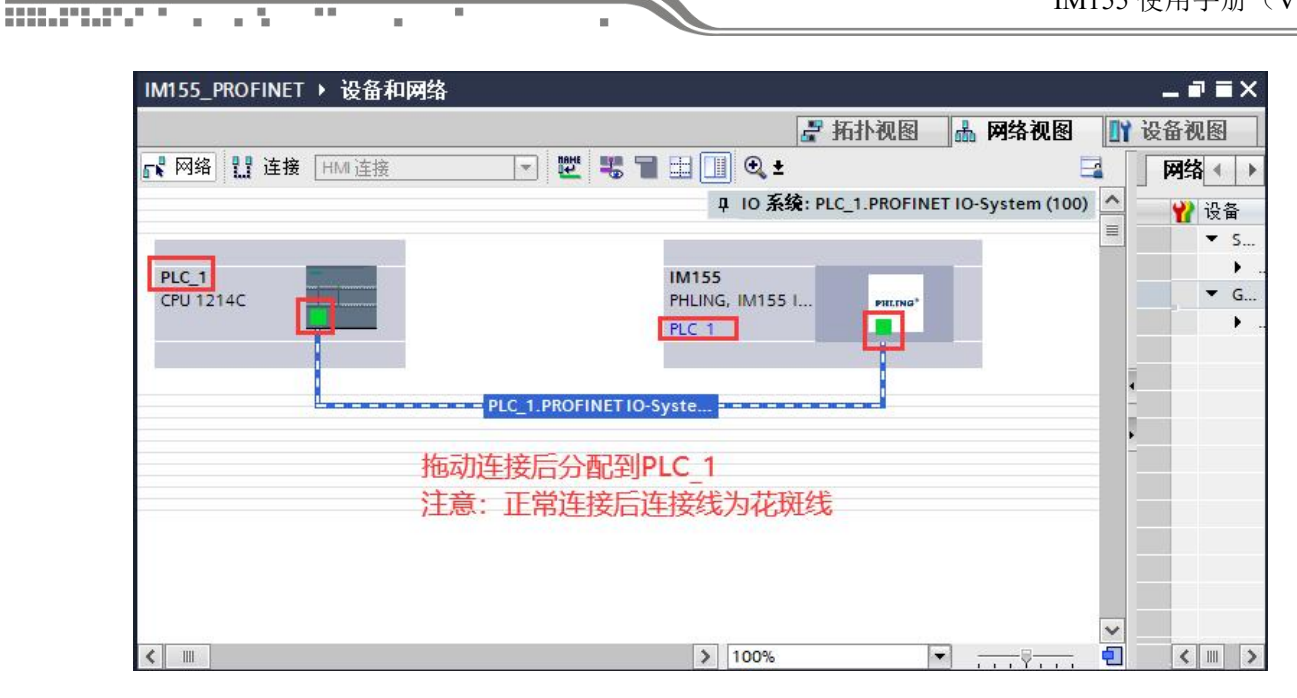

#### 8.4 配置 IM155 的扩展模块

"网络视图"中双击 IM155 图标,进入 IM155 的"设备视图"界面,如下图

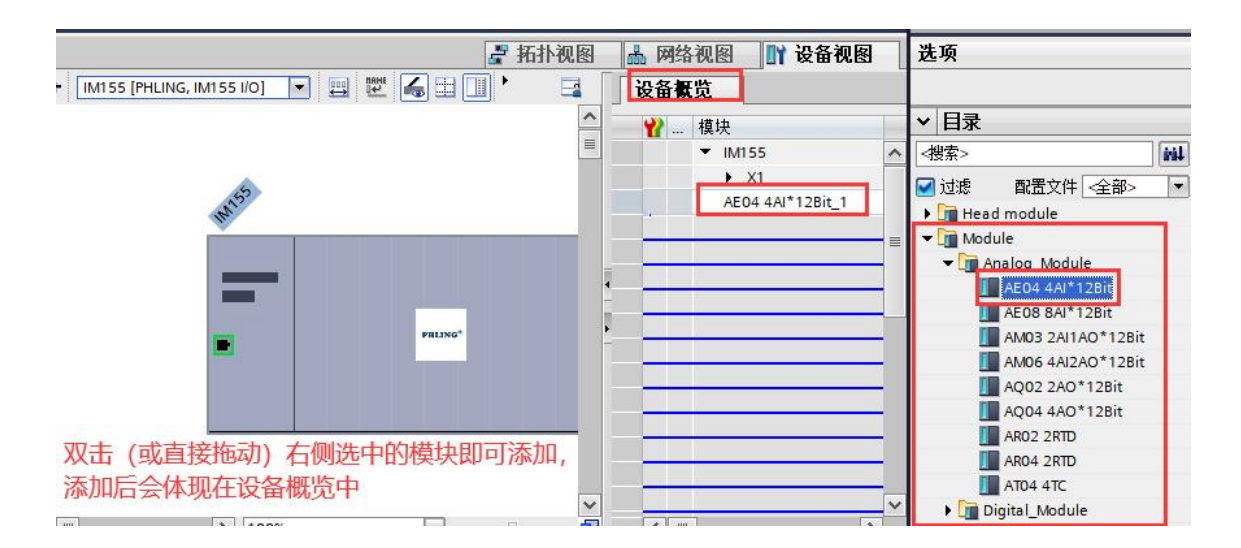

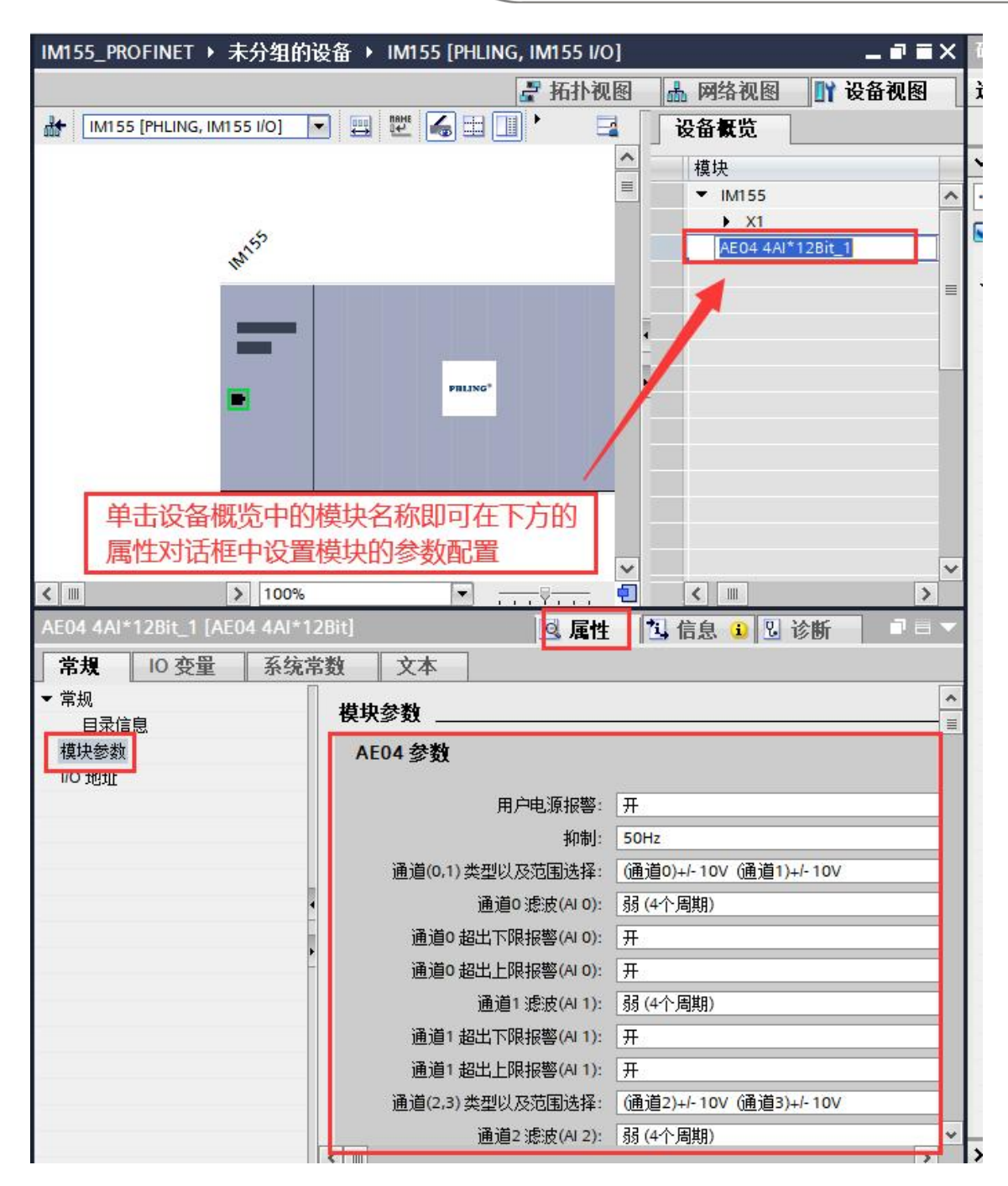

模块对应的映射地址如下图所示:

......

. .

| IM155_PF | ROFINET > 未分组的设备 >                                                                                              | IM155 [PI | ILING, II | M155 I/O] |       |                   | - 7 = | × |
|----------|----------------------------------------------------------------------------------------------------|-----------|-----------|-----------|-------|-------------------|-------|---|
|          |                                                                                                    |           | 2         | 拓扑视图      | e 🖁 🖁 | 网络视图 🛛 🛐 设行       | 备视图   |   |
| • 🖬 🗍    | 设备概览                                                                                                    |           |           |           |       |                   |       |   |
| ^        | 模块                                                                                                    | 机架        | 插槽        | 1地址       | Q地址   | 类型                | 订     |   |
|          | ▼ IM155                                                                                                    | 0         | 0         |           |       | PHLING, IM155 I/O | 155   | ~ |
|          | ▶ X1                                                                                                    | 0         | 0 X1      |           |       | IM155             |       |   |
|          | AE04 4AI*12Bit_1                                                                                                | 0         | 1         | 6875      |       | AE04 4AI*12Bit    | 6ES   |   |
|          | the second second second second second second second second second second second second second second second se | 0         | 2         | -         |       | -                 |       |   |
|          |                                                                                                    | 0         | 3         |           |       |                   |       | = |
|          |                                                                                                    | 0         | 4         |           |       |                   |       |   |
|          |                                                                                                    | 0         | -         |           |       |                   |       |   |

### 8.5 查找 PROFINET 设备

1、查找设备

| Contraction of the second | 在线(0) 选项(N) 工具(T) 窗口(W) 帮助(H) |                  |                   |                   |                   |                     |                   |  |  |  |  |
|---------------------------|-------------------------------|------------------|-------------------|-------------------|-------------------|---------------------|-------------------|--|--|--|--|
| I                         | IM155                         | _PROFINET > 未分组( | 的设备 → IM155 [PHLI | NG, IM155 I/O]    |                   |                     | ■■■× 硬件目录         |  |  |  |  |
|                           |                               | 可访问的设备           |                   |                   |                   |                     | ×                 |  |  |  |  |
| 1                         | d+ [                          |                  |                   | 点击上证              | 面图标查找该            | 备                   |                   |  |  |  |  |
|                           |                               |                  |                   |                   |                   |                     |                   |  |  |  |  |
|                           |                               |                  |                   | PG/PC 接口的类型       | I: PN/IE          |                     |                   |  |  |  |  |
| I                         |                               |                  |                   | PG/PC 接口          | 1 : 🛛 🕅 Realtek P | Cle GbE Family Cont | roller 🔽 💎 🔯      |  |  |  |  |
| I                         |                               |                  |                   |                   |                   |                     |                   |  |  |  |  |
|                           |                               |                  |                   |                   |                   |                     |                   |  |  |  |  |
|                           |                               |                  | 所选接口的可访问节点:       | 6                 |                   |                     |                   |  |  |  |  |
| I                         |                               |                  | 设备                | 设备类型              | 接口类型              | 地址                  | MAC 地址            |  |  |  |  |
| I                         |                               |                  | plc_1             | CPU 1214C DC/D    | PN/IE             | 192.168.0.1         | 8C-F3-19-99-69-15 |  |  |  |  |
|                           |                               |                  | im155             | PHLING, IM155 I/O | PN/IE             | 192.168.0.2         | 00-CA-AB-00-A9-27 |  |  |  |  |
|                           |                               |                  | 8k1x293n4xn0kvg   | SIMATIC-PC        | PN/IE             | 192.168.1.8         | 6C-4B-90-41-50-34 |  |  |  |  |
| I                         |                               |                  |                   |                   |                   |                     |                   |  |  |  |  |
| I                         |                               |                  |                   |                   |                   |                     |                   |  |  |  |  |
| I                         |                               |                  |                   |                   |                   |                     |                   |  |  |  |  |
| I                         | / m                           |                  |                   |                   |                   |                     |                   |  |  |  |  |
| ł                         |                               |                  |                   |                   |                   |                     |                   |  |  |  |  |
|                           | IIVELS                        |                  |                   |                   |                   |                     | 工品報表の             |  |  |  |  |
|                           | 常                             | 左线状态信息 ·         |                   |                   |                   | □ 仮見テ機湯の            |                   |  |  |  |  |

2、修改设备名称

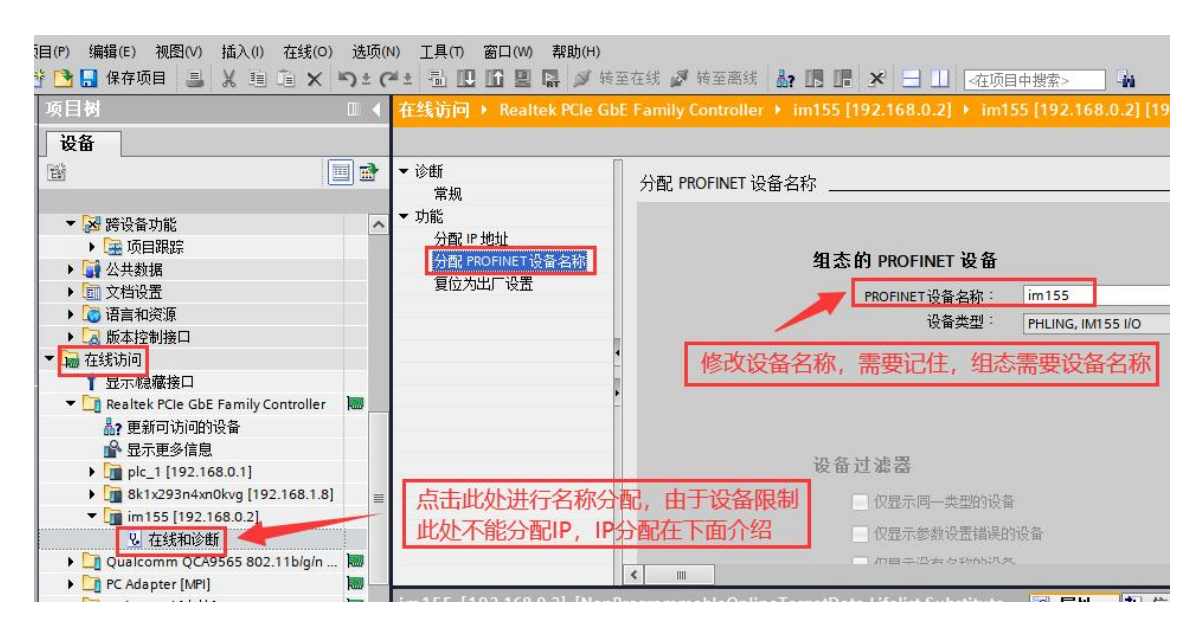

3、组态设备 IP 和名称

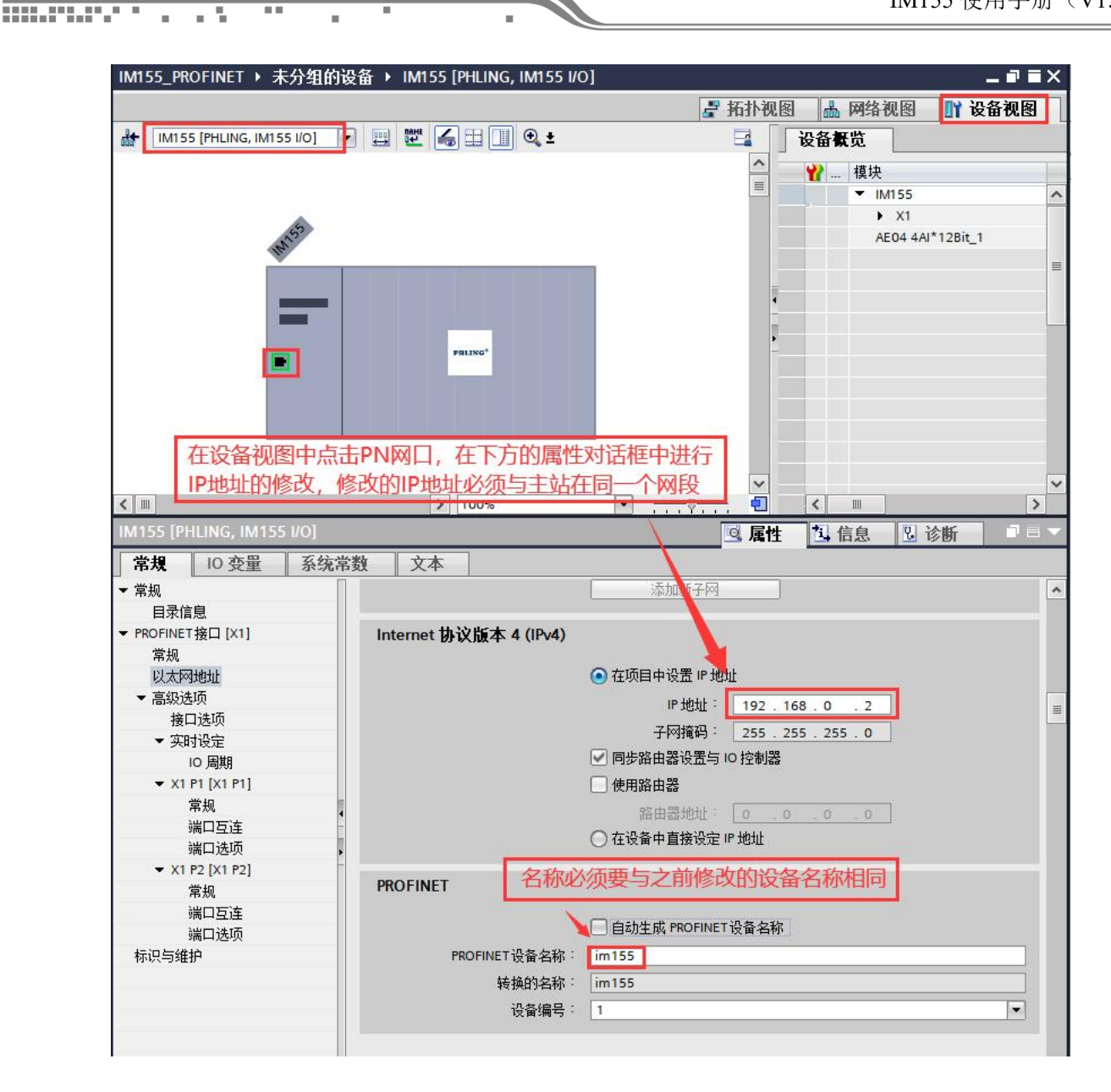

同一个网络上,设备的网络名称不能一样,组态好后,主站是根据设备名称来给从站分配 IP 的。

4、在线诊断:

#### IM155 使用手册(V1.0)

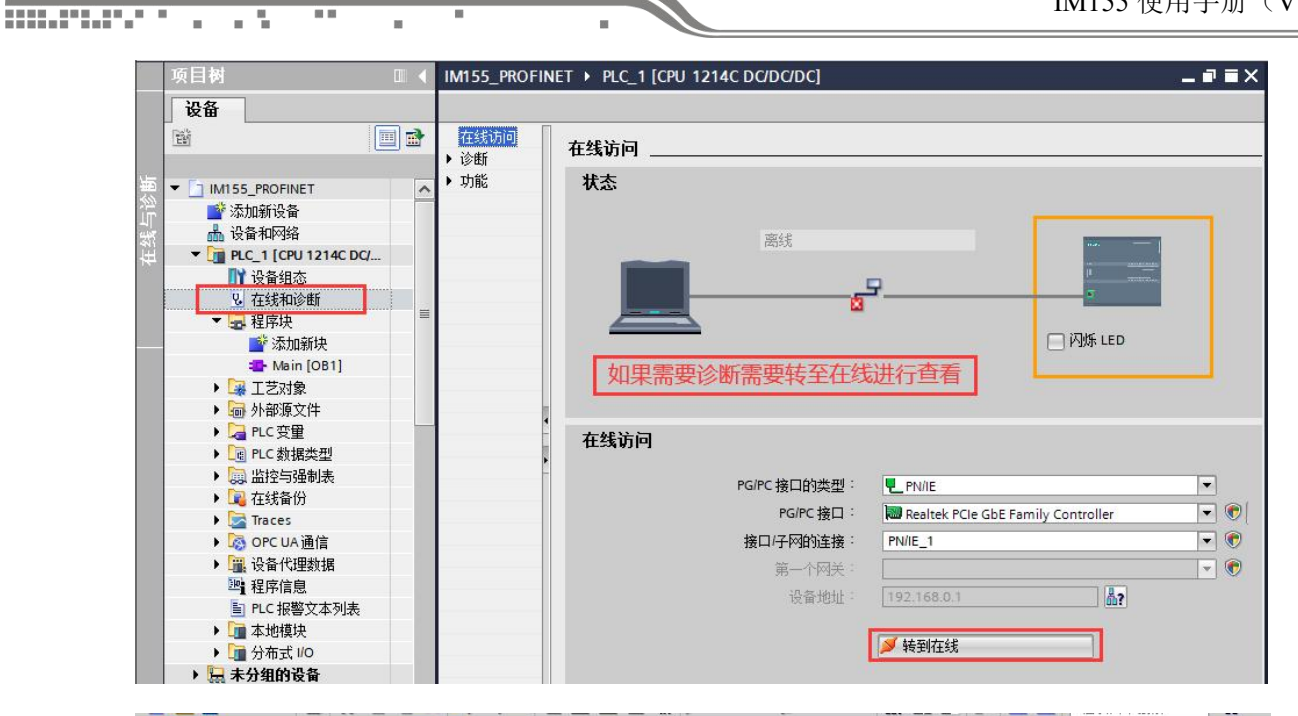

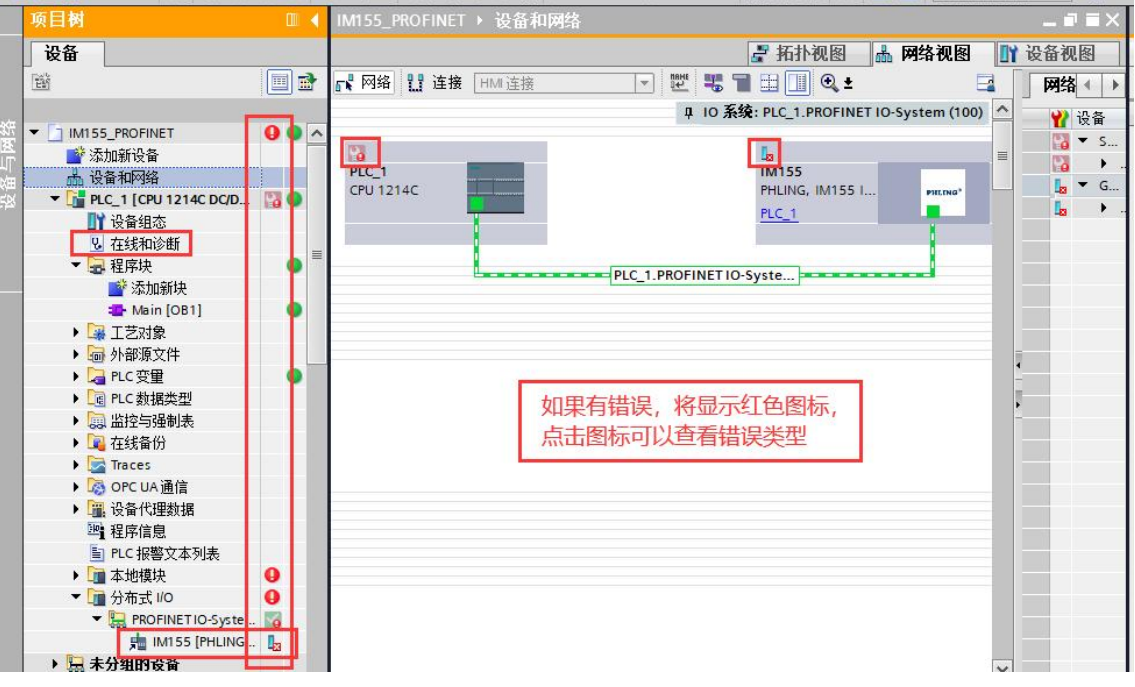

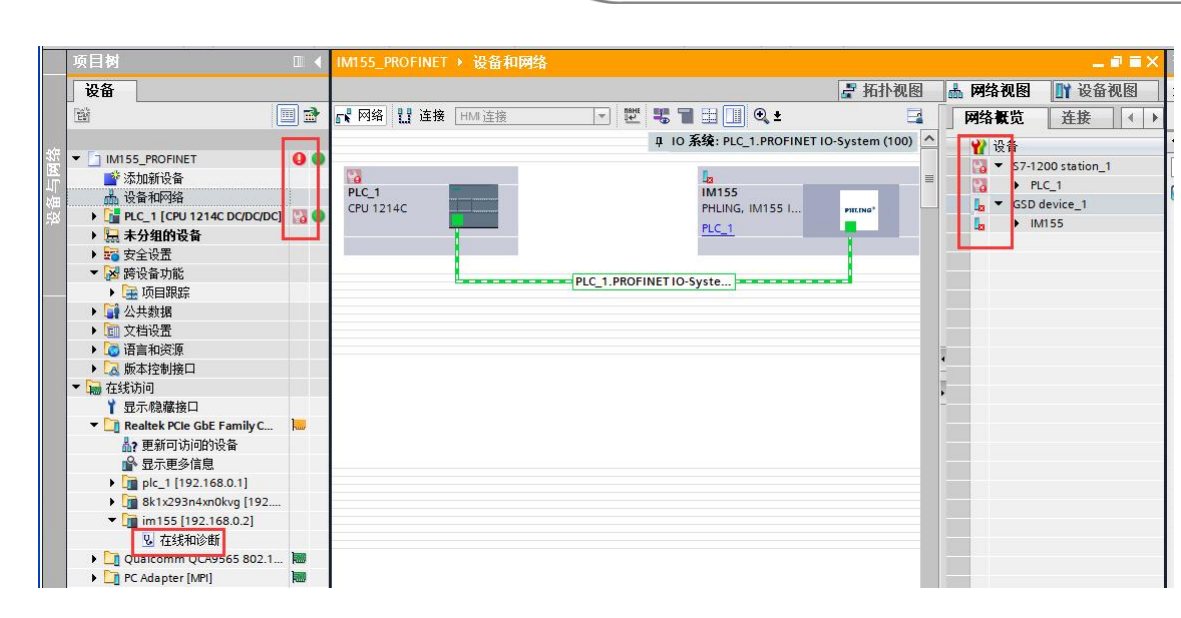

将硬件组态下载进 PLC 中,点击"转至在线"按钮(下图因为已经在线,所以在线按钮为 灰色)可以在监控表/程序块中监控模块通道值,如下图所示:

| 谚 | 国(P) 编辑(E) 视图(V) 插入(I)<br><sup>36</sup> 🎦 🔒 保存项目 ا 👗 🕌 | 在线(0)<br>直 🗙 | 选项 | (í(N) :<br>(™ ± | I具(T) 窗口(W)<br>高田田田里 | 素    | <b>骤助(H)</b><br>❷ 转至在约   | ┨ 🛃 转至离线 🛔    |          | - ■ ◆在项目中搜索    |
|---|--------------------------------------------------------|--------------|----|-----------------|----------------------|------|--------------------------|---------------|----------|----------------|
| - | 项目树                                                    |              |    | _PROF           | INET + PLC_          | 1 [C | PU 1214C DC              | /DC/DC] • 监控与 | 强制表 ) 强制 | 表 <b>_</b> ∎≣× |
|   | 设备                                                     |              |    |                 |                      |      |                          |               |          |                |
|   | 1<br>1<br>1                                            |              |    | 1 💇 .           | 11.22 🗓 🗛 F          | , F, |                          |               |          |                |
|   |                                                        |              | -  | i               | 名称                   |      | +# <u>1</u> + <u>1</u> + | 显示格式          | 些视值      |                |
| 쁘 | ▼ 🔄 IM155_PROFINET                                     |              | 1  |                 | *IM155.68*:P         |      | %IW68:P                  | 带符号十进制        | -37      | 一 ガス           |
| - | 📑 添加新设备                                                |              | 2  |                 |                      |      | %IW70:P                  | 带符号十进制        | 21997    | ガタ             |
| 2 | 晶 设备和网络                                                |              | З  |                 |                      |      | - 新聞-                    |               |          |                |
|   | ▼ 📴 PLC_1 [CPU 1214C DC/D                              |              |    |                 |                      |      |                          |               |          |                |
|   | ● 设备组态                                                 |              |    |                 |                      |      |                          |               |          |                |
|   | 2. 在线和诊断                                               |              | =  |                 |                      |      |                          |               |          |                |
|   | ▼ 🔜 程序块                                                | •            |    |                 |                      |      |                          |               |          |                |
|   | 📑 添加新块                                                 |              |    |                 |                      |      |                          |               |          |                |
|   | The in [OB1]                                           | •            |    |                 |                      |      |                          |               |          |                |
|   | ▶ 🙀 工艺对象                                               |              |    |                 |                      |      |                          |               |          |                |
|   | ▶ 🔤 外部源文件                                              |              |    |                 |                      |      |                          |               |          |                |
|   | ▼ 🛵 PLC 变里                                             |              |    |                 |                      |      |                          |               |          |                |
|   | 🧠 显示所有变量                                               |              |    | ÷               |                      |      |                          |               |          |                |
|   | ■ 添加新变量表                                               |              |    |                 |                      |      |                          |               |          |                |
|   | 🕌 默认变里表 [54]                                           |              |    | -               |                      |      |                          |               |          |                |
|   | □                                                      |              |    |                 |                      |      |                          |               |          |                |
|   | ▶ L g PLC 数据类型                                         |              |    |                 |                      |      |                          |               |          |                |
|   | ▼ 🗔 监控与强制表                                             |              |    |                 |                      |      |                          |               |          |                |
|   | · 添加新监控表                                               |              |    |                 |                      |      |                          |               |          |                |
|   | 1                                                      |              |    |                 |                      |      |                          |               |          |                |
|   | ▶ 🖳 在线备份                                               |              |    | <               |                      |      |                          |               |          | >              |

## 9. 技术支持与联系方式

- **1** 

更多详情请咨询我们的客服与技术支持 客服电话: 0755-81483523 技术支持: 15112451246